## • INSTRUCCIONES PARA REALIZAR LA MATRICULA PARA LOS ESTUDIANTES DE 2º-3º Y 4º CURSO

ENTRAMOS EN AUTOMATRICULA SIGM@ POR INTERNET, PERO OJO NO SE UTILIZE EL INTERNET EXPLORER, DEBEMOS DE ENTRAR POR INTERNET CHROME.

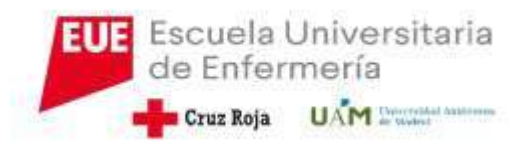

# A continuación nos sale la pantalla de inicio en el Sigm@

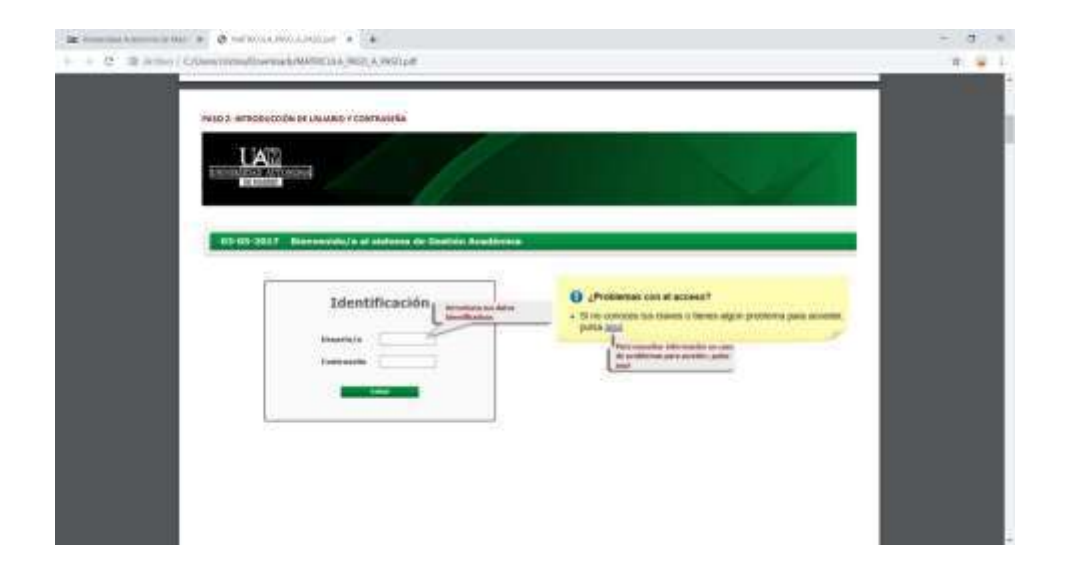

 En esta pantalla debemos de introducir como usuario nuestro correo electrónico uam (@ estudiante.uam.es), y como contraseña la que hayamos puesto nosotros

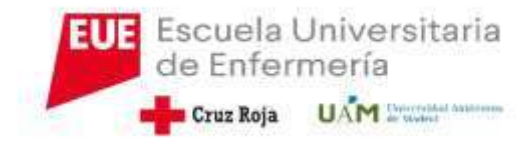

#### Tenemos que ir luego a matricula y matricula

| PASOS 3, 4 y 5: SELECCIÓN DEL MÓDULO DE MATRICU                                                  | ILA                                                                                                    |                                                                                                    |
|--------------------------------------------------------------------------------------------------|----------------------------------------------------------------------------------------------------|----------------------------------------------------------------------------------------------------|
|                                                                                                  |                                                                                                    |                                                                                                    |
| Accessor<br>Matricula Nigora<br>Tasas Song<br>Song<br>Song<br>Tradu Jin Estadios<br>V Hr:Empress | Matricula Consulta Na A continuación seleccione la Datas Cata agadón Matricula  Ottos Alamas  Consulta asignación grupos  Prematricula  Consulta prematricula  StAtt-Alamas | Mutricula Patricula Mutricula Mutricula |
|                                                                                                  |                                                                                                    | UAH-Alumno                                                                                                    |

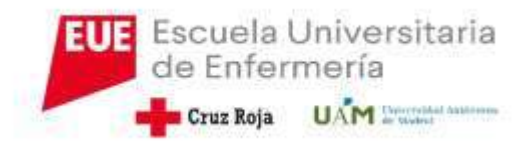

#### Debéis de repasar los datos personales. Sobre todo si habéis cambiado algún dato como domicilio o teléfono.

Para poder continuar la matricula debéis de cliclar en " he leído y acepto las condiciones...."

| • * NUMPERATING A REPORT A                                                                                                    |                                                                                                    | - 0 × Bits  | marketenerale Mari X. @ MATCHANDAND are A (+                                                                                                    | - д х |
|----------------------------------------------------------------------------------------------------|----------------------------------------------------------------------------------------------------|-------------|----------------------------------------------------------------------------------------------------|-------|
| C @ Advie   CollectionInaDownladeMATROUTA_9460_A_9460.adf                                                                                                    |                                                                                                    | # 😭 1 - E + | C D Active Construction/Developed/AMACOULA/HSD A MSD aff                                                                                                    | * 😜 l |
| Reality Territor models makes                                                                                                    | and annual a                                                                                                    | -           |                                                                                                    |       |
| AND DESIGNATION OF THE PARTY OF THE PARTY OF |                                                                                                    |             |                                                                                                    |       |
| Costas ori function incompa-                                                                                                    | NA                                                                                                    |             |                                                                                                    |       |
| Edude SUI-Station Addition                                                                                                    | The de Estadore 1                                                                                                    |             | Concerning Section of Article                                                                                                    |       |
| The de taballes - 117 - Statistica et finities (117)                                                                                                    | the second final in an data personality,                                                                                                    |             |                                                                                                    |       |
|                                                                                                    | The second constant of the second second sec |             | tongs period                                                                                                    |       |
|                                                                                                    |                                                                                                    |             | indext were 🔊                                                                                                    |       |
|                                                                                                    |                                                                                                    |             | Pression hand                                                                                                    |       |
| Halbata Cr                                                                                                    | erfonario Asiandatora Informacia Conferencia                                                                                                    |             | Telline Surray                                                                                                    |       |
| Petamato en                                                                                                    | tedation metricoler detauge princesterups                                                                                                    |             |                                                                                                    |       |
|                                                                                                    | Plants direction a callel intercome                                                                                                    |             |                                                                                                    |       |
|                                                                                                    | 7                                                                                                    |             | he standardard                                                                                                    |       |
| Trist candidisentar a revisar                                                                                                    | his faitus personales polyar el leitos coestimoris estadística pera continuar                                                                                                    |             | and a mark and a mark and a mark and a mark and a mark and a mark a mark and a mark a mark a m |       |
|                                                                                                    |                                                                                                    |             |                                                                                                    |       |
| HIS DATOS PERSONALIS                                                                                                    |                                                                                                    |             | INTERNAL OR ADDRA SINGLE TO THE OWNER OF THE OWNER PRODUCED THE OWNER                                                                                                    |       |
|                                                                                                    |                                                                                                    |             | The second second second second second second second second second second second second second second second se                                                                                                    |       |
|                                                                                                    | Treatly Librar                                                                                                    |             | The All of Machine Country in the Annual Annual Annua                                                                      |       |
|                                                                                                    |                                                                                                    |             | tegen parte la dividadente de la data en entrate para a di matta del a data da arrenteza.<br>Recisi porte la distante compativa.                                                                                                    |       |
| Parro da Ugudia                                                                                                    |                                                                                                    |             | there fore painting restlikar propriets in these, and some streng descripts, some or angles on its information attributed.                                                                                                    |       |
| Pen                                                                                                    |                                                                                                    |             | net were addited that could be interactionalized addited a statute and the rest of the department of provide the                                                                                                    | - 000 |
| Deside the second second                                                                                                    |                                                                                                    |             | La partir a mante la contrare reconar france polar continuar la martinula debra<br>Sancar este colla angitació el tratesiente                                                                                                    |       |
| Coldar protot                                                                                                    | fa may imperiativ per its dates de au inmidio per                                                                                                    |             | Jer und dafun personalet, De la contracto se                                                                                                    |       |
| Canadidad                                                                                                    | eteretek, S-Briefs agan erne, malifikation Draam.<br>Ak par ne kitter retyleter arbeit mergerafter.                                                                                                    |             | a sette particle part and a sette particle part mercerie                                                                                                    |       |
| Products                                                                                                    |                                                                                                    |             |                                                                                                    |       |
| - Loweston 18                                                                                                    |                                                                                                    |             |                                                                                                    |       |
|                                                                                                    |                                                                                                    |             |                                                                                                    |       |

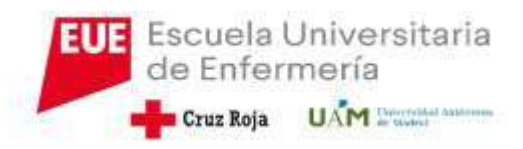

# Pasamos a la pestaña de asignatura a matricular

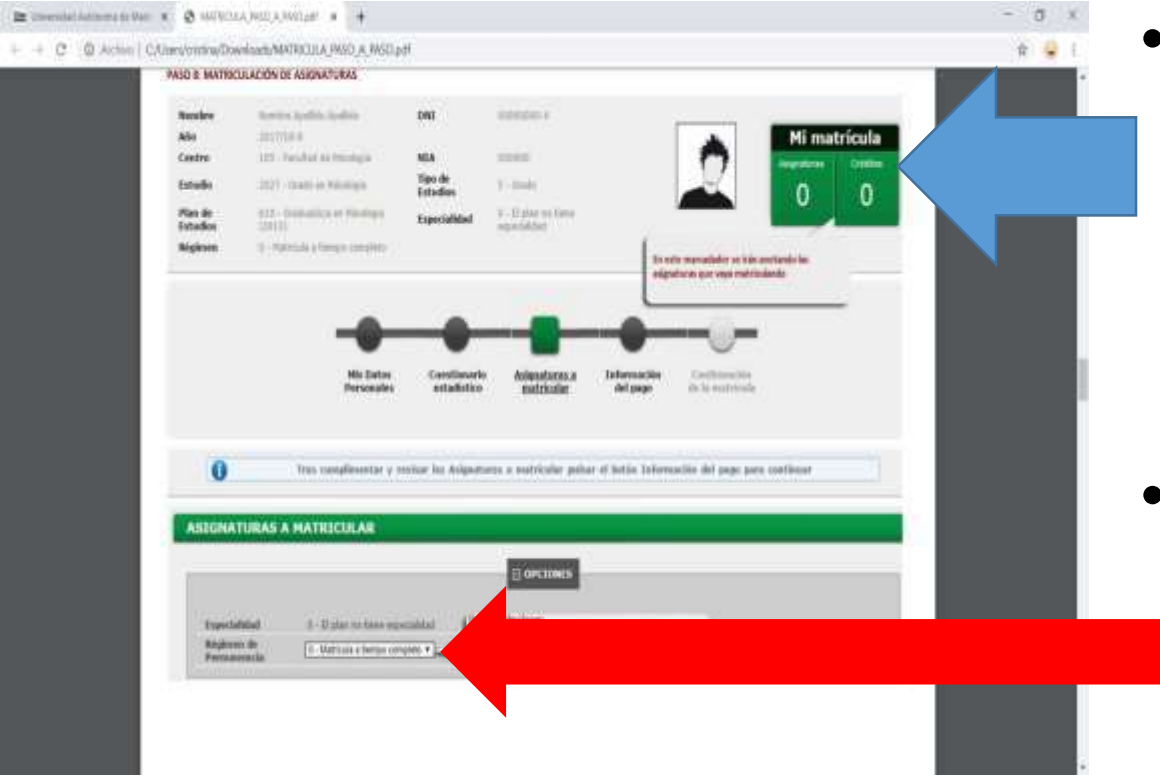

- En esta pantalla en la parte izquierda superior hay un contador que irá indicando el número de asignaturas y de créditos en las que nos estamos matriculando,
- Si nos matriculamos de menos de 36 créditos la matricula hay que desplegarla como matricula parcial

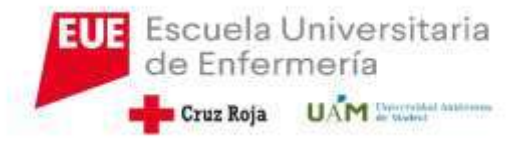

### ASIGNATURAS A MATRICULAR

 Las asignaturas aparecen en la pantalla de forma automática.
Solo habrá que ir dando al más para que cada asignatura se vaya cargando en la parte de arriba y así empiece a contabilizar créditos matriculados

#### OJO SIEMPRE EN LA PANTALLA DEL PLAN

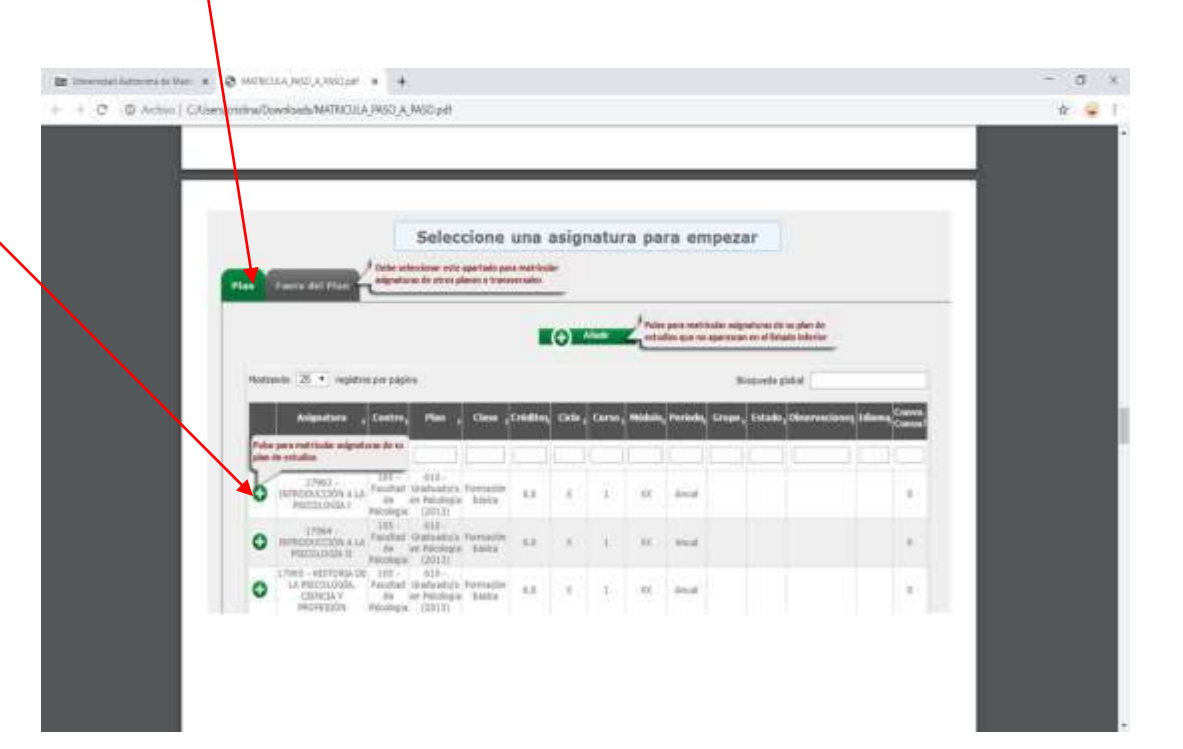

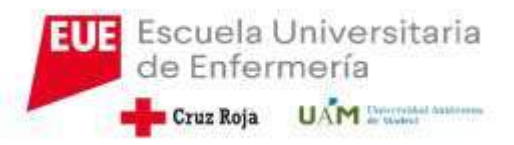

- Una vez que se da al más, nos muestra una pantalla en la que aparecerá la oferta de la asignatura en todos los centros en la que se imparte.
- Ojo: nuestro centro siempre es el 208 Escuela Cruz Roja

| a line | Portocola de orsaner:                                | O AFTERNO V KIRCHA                           |                | _        |               |               |                 | -     |  |
|--------|------------------------------------------------------|----------------------------------------------|----------------|----------|---------------|---------------|-----------------|-------|--|
|        | Serectoristicas                                      | Cardine de orignature                        |                |          |               |               |                 | _     |  |
|        | Centre                                               | Ne                                           | Period         | Engels   | in a Taurcida | Observedoen 🚡 | gain /<br>kiraa |       |  |
|        | · III - Ferdal (e                                    | 111 - Graffaglig's er Pittshigte<br>Offenti  | 100            | 110      | tat. II-      |               | 49.             |       |  |
|        | Diff - Familiar de<br>Decisions                      | 818 - Granitado, la en Philología<br>1703-01 | 2mdi<br>Sari   | 110      | 1 . H         |               | 10              |       |  |
|        | grupen disperifier, se d                             | nature, ci hay partin<br>niné anto verifane. | 21.01<br>Tart. | 310      | Def. ( . # .) |               | 10%             |       |  |
| 10.00  | Parate of the percent                                | Color Penningia                              | Lada<br>Tanta  | - 10     | hql. 48       | )             | 191             | 1.25  |  |
| 1.1    | D 201-Tendial de<br>Receinere                        | #13 - Orabualitis en Paintegia<br>(2013)     | Dalla<br>Dani  | 340      | Call,         |               | - 49            | 11    |  |
|        | in Diff-Facultation<br>Parmine                       | 412 - Graduadiy's et Hambers<br>122537       | 248            | 170      | 141.          |               | 100             | 1.1   |  |
|        |                                                      | 1 and                                        | ne Carol       | in perio | nuertaritz    |               |                 | 5     |  |
|        |                                                      | (O) Martin                                   |                | Constant |               |               |                 |       |  |
|        |                                                      | 1.560                                        |                | 2        |               |               | _               |       |  |
| 0      | 17004- 101-                                          | 410-                                         |                |          |               |               |                 |       |  |
| @ "    | PERCENDIA LA Paultar de "<br>PERCENCIÓN II Percengia | Juckings Salice 8.0                          | 1.11           | N        | 100 M         | 0             | 5.5             | the . |  |
| 1      |                                                      | Series 1                                     |                |          |               |               |                 |       |  |
| 100.00 | ade recording the beight builds retreaced            | nated on Parkatlan 4.4                       | 1.1            | 100      | 10 100        | 1.0           |                 | 144   |  |

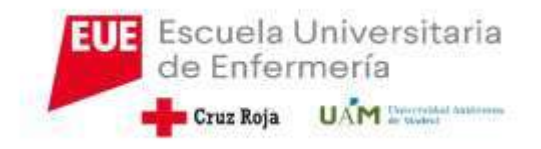

- En 4º curso, tenemos que seleccionar las asignaturas optativas. Si vamos a solicitar el reconocimiento, no marcaremos ninguna asignatura optativa.
- En cuanto a las ofertas tenemos que distinguir entre los siguientes códigos:
- 4º curso:
  - a. 19781\_ Planes de Emergencia
  - b. 19782\_ Derechos Humanos Planes de Desarrollo y Cooperación
  - c. 19783\_Intervención Social
  - d. 19784\_Tics y Difusión de Conocimiento Enfermero.
- De estas ofertas hay que escoger dos.

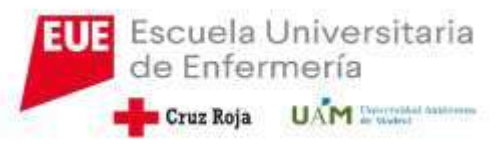

#### Asignaturas optativas

- Cuando vamos a coger la asignatura optativa, hay que cliclar en AÑADIR e introducir elcódigo de la asignatura que deseamos escoger.
- Ojo de nuevo seleccionamos el centro 208

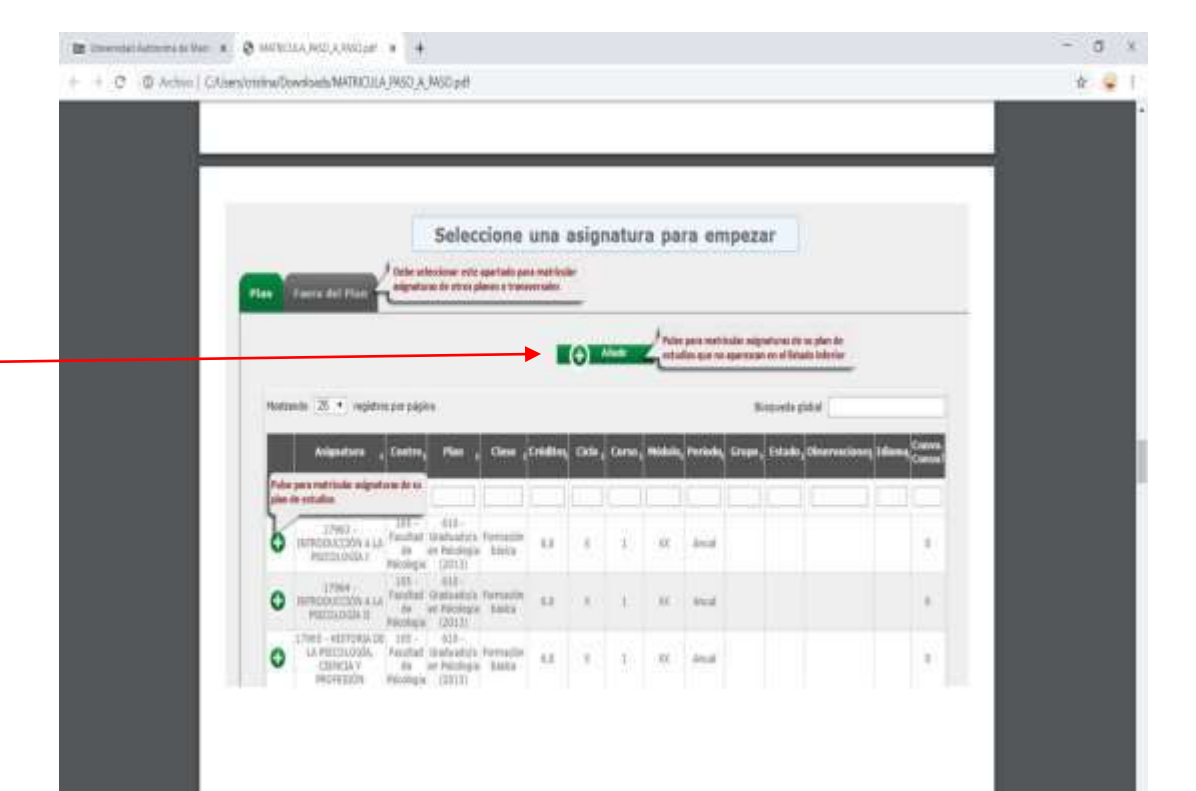

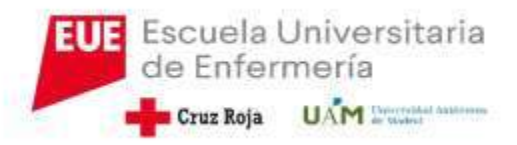

- Una vez que tenemos todas las asignaturas seleccionadas, debemos pasar a la pantalla de información del pago.
- Esta pantalla es muy importante, ya que de aquí depende el cobro de nuestra matrícula.

| PASO 9: INFORMACIÓN | DEL PAGO                                 |                                        |                                        |          |
|---------------------|------------------------------------------|----------------------------------------|----------------------------------------|----------|
| Banker              | mercers spring springs                   | 346                                    | 1000000.0                              |          |
| A8+                 | The Version of Section 1                 |                                        |                                        | 0        |
| Interfe             | 1217 reals as formula                    | These day Tradings                     | 1.000                                  | 14       |
| Fine de Extrailes   | TOT - dealer stress on the dama Children | Experiabled                            | A. Date or the second line             |          |
| Biginess            | d - Haldhald & Discussions               | 22232222                               |                                        |          |
|                     |                                          | Contraction of the second second       |                                        |          |
| 0                   | No Denn Condia<br>Percealer Centals      | athr Asignatures a<br>file seattlacker | laderanche<br>del ange de la nativecta | erfear : |

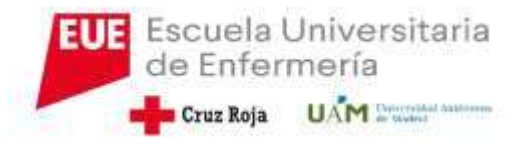

## MUY IMPORTANTE EN CUANTO AL PAGO DE LA MATRICULA

- Si somos familia numerosa, habrá que haberlo comunicado antes en Secretaria para ver si está actualizado los datos en el sistema. Esta actualización solo se puede hacer desde la Secretaria Académica del Centro. En el caso de que esté actualizado sale de forma automática.
- Si hacemos una matricula de menos de 60 créditos y vamos a solicitar una beca, esta será siempre PARCIAL, ya que no llegamos a los 60 créditos
- Otros descuentos como las matriculas de honor salen de forma automática, pero solo descontarán en el caso de que la matrícula se abone. Si se pide beca no se aplica el descuento.

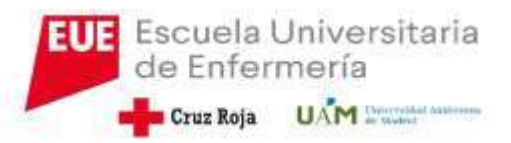

- Si solicitamos el pago fraccionado ( que son en 4 plazos), debemos de cliclar en pago a plazos.
- Cuando escogemos la opción de pago nos aparece la pantalla de autorización del mandato sepa ( es la autorización nuestra para que el banco nos lo cobre). Solo le damos a aceptar

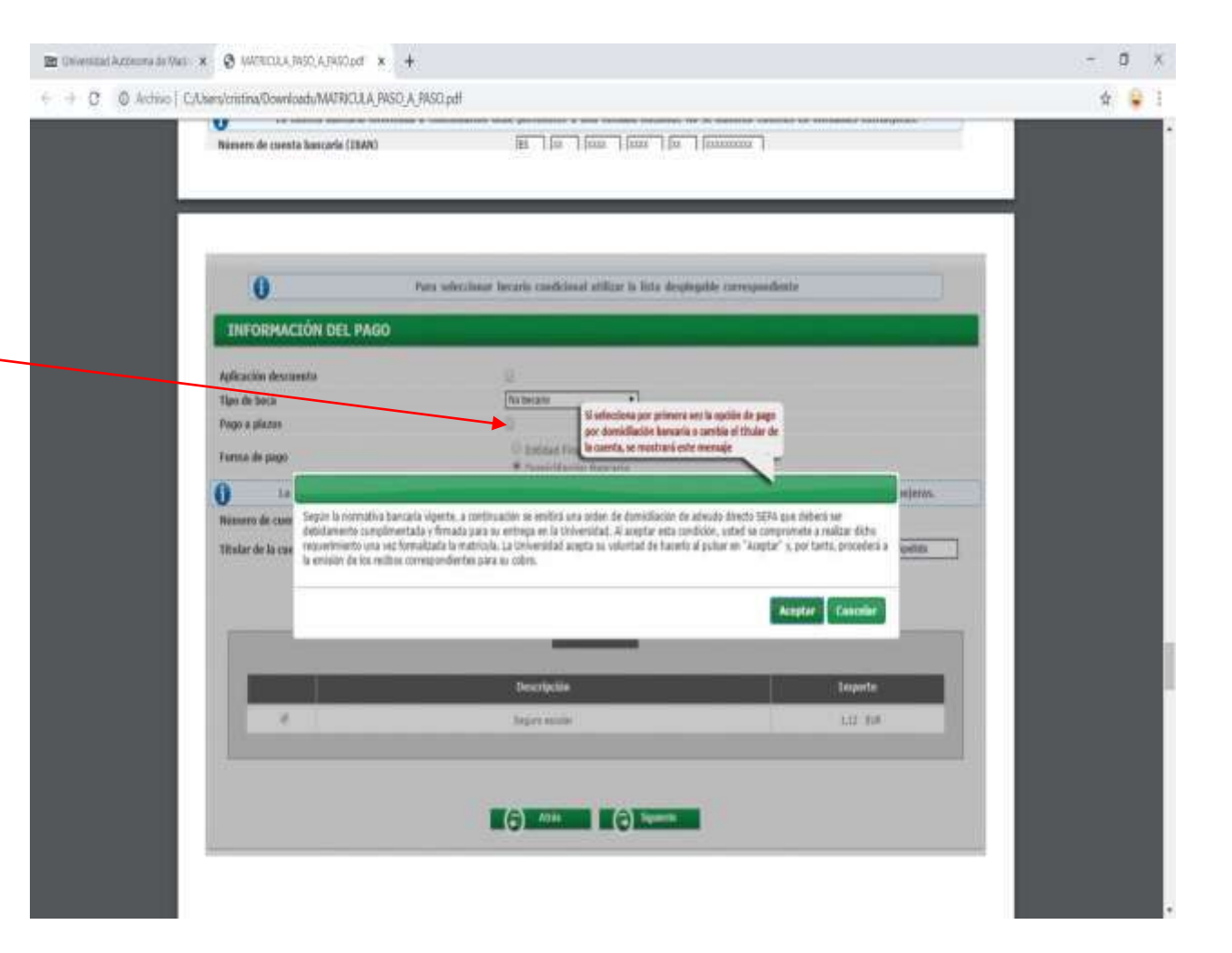

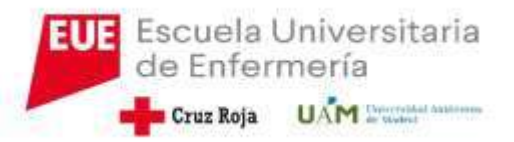

## • ES ACONSEJABLE:

- Que nos acojamos a pago fraccionado, por las modificaciones que puedan surgir.
- La matricula la hagamos por domiciliación bancaria, por lo que deberemos de cumplimentar los 20 dígitos de la cuenta, más el IBAN (ES..)

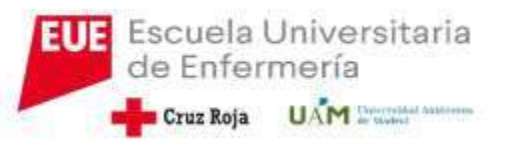

#### Ultima pantalla

 Una vez que vayamos a confirmación de la matrícula vemos un resumen de nuestra matricula hecha, y damos a continuar

| ASO 10: CONFIRMACIÓN DE LA MATRI                                                                                | CULA                                                      |                          |                                                                                                    |                                                                                             |
|----------------------------------------------------------------------------------------------------|-----------------------------------------------------------|--------------------------|----------------------------------------------------------------------------------------------------|---------------------------------------------------------------------------------------------|
| Number Sector Lot                                                                                               | k Apiliti                                                 | DNE                      | 0000000-8                                                                                                    | 1                                                                                           |
| Ale (017034                                                                                                    |                                                           |                          |                                                                                                    |                                                                                             |
| Centre 105 - Timba                                                                                              | in human                                                  | NEA                      | 1000                                                                                                    | 17                                                                                          |
| Estada 2021-0100                                                                                                | er Paulaga                                                | Tipo de Estadico         | 1-0mh                                                                                                    |                                                                                             |
| Plan de Estudios 111 - Ondue                                                                                    | No el Printe (1911)                                       | Especialidad             | 0. Upter inclusive expectation                                                                                                    |                                                                                             |
| Nighter 2 - Dettado                                                                                             | Barton consider                                           | 21                       |                                                                                                    |                                                                                             |
| 0                                                                                                    | Tres resisar la infere                                    | nación reservors de la m | utricula pulsar el lutria Confirmar                                                                                                    |                                                                                             |
| Solicitud Provisional de M                                                                                      | Autricula<br>anti-auto-auto-auto-auto-auto-auto-auto-auto | Dalas generates          | En esta partala se musto ai a<br>somo quela attes de polari-<br>datos. Si algono na here com<br>retrorecter a los partalas ante<br>el botan "Alavić" que gamero<br>págin. Si talos es annetes pá | u matthala tal<br>Catle inviau las<br>eta diberá<br>dítul de la<br>la diberá<br>de di batía |
| Annual Annual Annual Annual Annual Annual Annual Annual Annual Annual Annual Annual Annual Annual Annual Annual |                                                           | 10.045.80                | "Confirmat" mat record said t                                                                                                    | nie albeit.                                                                                 |
| Correct Institucional<br>Automics offension Automics The                                                        |                                                           |                          | The second second                                                                                                    | ALC: NO. OF THE OWNER.                                                                      |
| Corres Institucional<br>Autoriza difession del denicilia<br>Corras unis atta-                                   | 10                                                        |                          |                                                                                                    |                                                                                             |

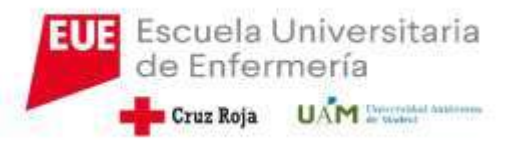

#### FIN DE LA MATRICULA

- Podemos imprimir la matricula o mandárnosla a nuestro correo electrónico
- No se nos puede olvidar darle a continuar, ya que sino no se graba la matricula y por tanto se queda como sino la hubiéramos hecho.

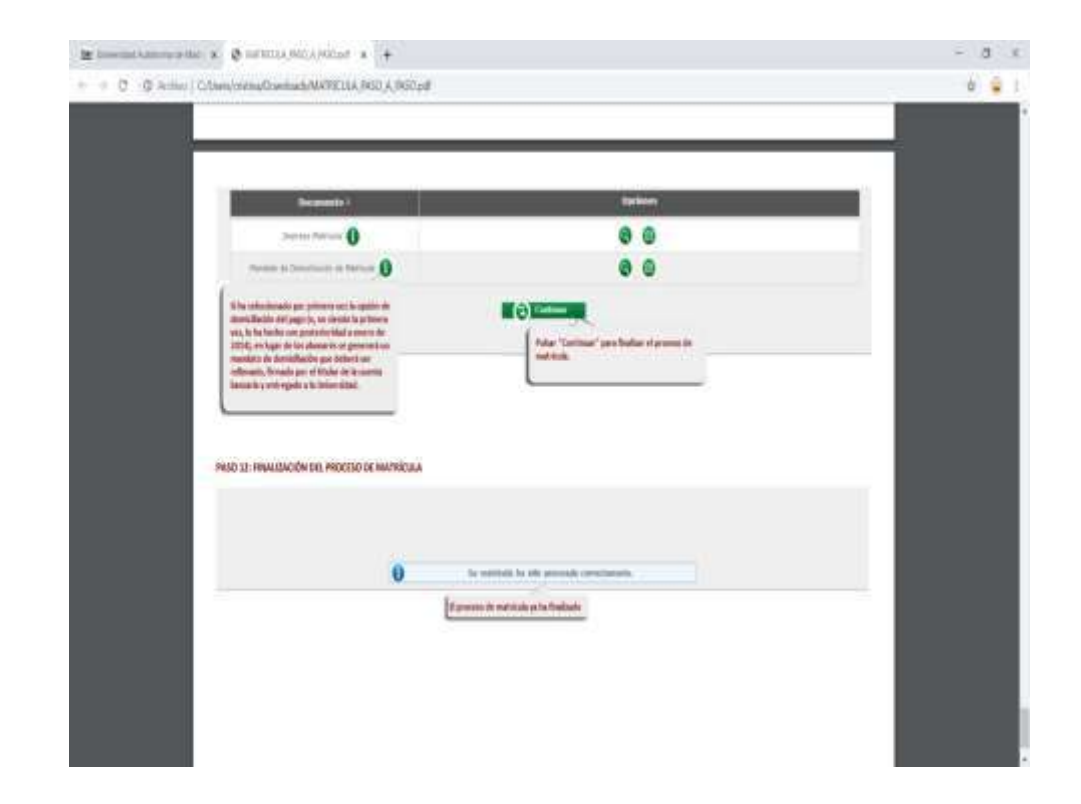